# Re: eFashionCentral.com

Instructions for uploading images to our ftp folder Sal Macaluso / 215-437-3111/Sal@eFashionCentral.com

#### To upload images: If you are using Internet Explorer 6 or FireFox: Go to: <u>ftp://m77:438623@ftp.efc</u>ftp.com

### For Internet Explorer 7 users:

Click above link, the FTP directory screen will open; click Page in the top right hand area, from the drop down bar select, show FTP in window. **OR** 

Click Start, All Programs, Accessories, Windows Explorer. When Windows Explorer opens make sure you have an address bar (will probably say My Documents) If not, in the menu at top click View, Toolbars, and select Address Bar. Copy and paste this into the Address Bar window and click go: ftp://m77:438623@ftp.efcftp.com

## For Mac users you will need to enter our username & password:

FTP Hostname: efcftp.com FTP Login: m77 FTP Password: 438623

When the ftp window opens all you need to do is drag the folder with the images from your desktop into the open ftp window. Regardless of what the time calculator says it should only take a few minutes for the images to upload. Please email me when the upload is complete.

If you prefer sending us a CD/DVD of your images please send to:

## WLM Incorporated 1218 Rockview Court Loganville GA 30052

If you have any questions please contact Sal Macaluso 215-437-3111 sal@eFashionCentral.com